Ministério da Educação – MEC Secretaria de Educação Superior – SESu Programa de Educação Tutorial – PET

Universidade Federal Fluminense – UFF Escola de Engenharia – TCE Grupo PET do Curso de Eng. de Telecomunicações – PET-Tele

# Tutoriais PET-Tele

## Distribuição Ubuntu do Linux: guia de instalação básico. (Versão: A2025M03D27)

Autores: Gabriel Crisóstomo Moraes Azevedo Tutor: Alexandre Santos de la Vega

> Niterói – RJ Março / 2025

# Sumário

| 1 | Introdução 3                     |                                                                                    |           |  |  |  |  |
|---|----------------------------------|------------------------------------------------------------------------------------|-----------|--|--|--|--|
|   | 1.1                              | PET e grupo PET-Tele                                                               | 3         |  |  |  |  |
|   | 1.2                              | Motivações                                                                         | 3         |  |  |  |  |
|   | 1.3                              | Objetivo                                                                           | 3         |  |  |  |  |
|   | 1.4                              | Resultados esperados                                                               | 4         |  |  |  |  |
|   | 1.5                              | Metodologia                                                                        | 4         |  |  |  |  |
|   | 1.6                              | Organização do documento                                                           | 4         |  |  |  |  |
| 2 | Introdução ao Ubuntu             |                                                                                    |           |  |  |  |  |
|   | 2.1                              | Sistemas Operacionais                                                              | 5         |  |  |  |  |
|   |                                  | 2.1.1 Definição de Sistema Operacional (SO)                                        | 5         |  |  |  |  |
|   |                                  | 2.1.2 Breve descrição do UNIX                                                      | 5         |  |  |  |  |
|   |                                  | 2.1.3 Principais sistemas operacionais <i>Unix-like</i> para computadores pessoais | 5         |  |  |  |  |
|   |                                  | 2.1.4 SO Linux                                                                     | 6         |  |  |  |  |
|   | 2.2                              | Descrição do Ubuntu                                                                | 6         |  |  |  |  |
|   | 2.3                              | Principais características do Ubuntu                                               | 6         |  |  |  |  |
| 3 | Dic                              | as importantes para atualizações de um SO                                          | 7         |  |  |  |  |
| 4 | Instalação em uma máquina sem SO |                                                                                    |           |  |  |  |  |
|   | 4.1                              | Baixe a imagem ISO do Ubuntu                                                       | 8         |  |  |  |  |
|   | 4.2                              | Crie um <i>pen drive</i> inicializável                                             | 9         |  |  |  |  |
|   | 4.3                              | Inicie o computador a partir do <i>pen drive</i>                                   | 10        |  |  |  |  |
|   | 4.4                              | Siga as instruções de instalação                                                   | 10        |  |  |  |  |
|   | 4.5                              | Configuração inicial pós-instalação                                                | 11        |  |  |  |  |
| 5 | Inst                             | talação em uma máquina com SO Windows                                              | 12        |  |  |  |  |
|   | 5.1                              | Faça o download do Ubuntu                                                          | 12        |  |  |  |  |
|   | 5.2                              | Execute o instalador do Ubuntu                                                     | 12        |  |  |  |  |
|   | 5.3                              | Selecione a opção de instalação ao lado do Windows                                 | 13        |  |  |  |  |
|   | 5.4                              | Dual boot entre Ubuntu e Windows                                                   | 13        |  |  |  |  |
| 6 | Inst                             | talação de atualizações em versão corrente                                         | <b>14</b> |  |  |  |  |
|   | 6.1                              | Uso da aplicação Atualizador de Programas                                          | 14        |  |  |  |  |
|   |                                  | 6.1.1 A aplicação Atualizador de Programas                                         | 14        |  |  |  |  |
|   |                                  | 6.1.2 Procedimento                                                                 | 14        |  |  |  |  |
|   | 6.2                              | Uso de comandos na aplicação Terminal                                              | 15        |  |  |  |  |
|   |                                  | 6.2.1 A aplicação Terminal                                                         | $15^{-5}$ |  |  |  |  |
|   |                                  | 6.2.2 Procedimento                                                                 | 15        |  |  |  |  |

| 7  | Instalação de nova versão do Ubuntu |                                                  |      |  |  |  |  |
|----|-------------------------------------|--------------------------------------------------|------|--|--|--|--|
|    | 7.1                                 | Faça o <i>backup</i> dos seus dados              | . 18 |  |  |  |  |
|    | 7.2                                 | Baixe a imagem ISO da nova versão do Ubuntu      | . 18 |  |  |  |  |
|    | 7.3                                 | Crie um <i>pen drive</i> inicializável           | . 18 |  |  |  |  |
|    | 7.4                                 | Inicie o computador a partir do <i>pen drive</i> | . 19 |  |  |  |  |
|    | 7.5                                 | Siga as instruções de instalação                 | . 19 |  |  |  |  |
|    | 7.6                                 | Configuração inicial pós-instalação              | . 19 |  |  |  |  |
| 8  | Con                                 | clusão                                           | 20   |  |  |  |  |
| Re | Referências bibliográficas          |                                                  |      |  |  |  |  |

## Introdução

Este capítulo trata da introdução do presente documento. Inicialmente, o PET e o grupo PET-Tele são brevemente descritos. Em seguida, são apresentados as motivações, o objetivo, os resultados esperados e a metodologia, deste trabalho. Por fim, a organização do documento é definida.

### 1.1 PET e grupo PET-Tele

O Programa de Educação Tutorial (PET) [Min] exige que os bolsistas dos seus grupos, ao serem submetidos a uma formação complementar, desenvolvam atividades que possuam, conjuntamente, itens relativos às áreas de Pesquisa, Ensino e Extensão, que consigam algum tipo de penetração no curso ao qual pertencem e que realizem trabalhos de cooperação com outros grupos, ligados ou não ao seu curso de origem. Logo, o PET busca atitudes inovadoras em Educação. Procurando atender aos requisitos do Programa, o PET-Tele [Gru], grupo PET do Curso de Engenharia de Telecomunicações da Universidade Federal Fluminense, realiza atividades em diversas linhas do conhecimento, de acordo com o interesse e as competências de seus integrantes.

### 1.2 Motivações

O grupo PET-Tele [Gru] sempre opta por utilizar ferramentas de código aberto, pois acredita na promoção da inclusão digital e na democratização do acesso à tecnologia. Muitos usuários buscam uma plataforma robusta e gratuita que ofereça um desempenho confiável. O Ubuntu se destaca por sua facilidade de uso, segurança, e uma comunidade ativa que oferece suporte contínuo. Este tutorial é criado para proporcionar um entendimento aprofundado do processo de instalação e configuração do Ubuntu, buscando incentivar a transição para um ambiente de computação mais diversificado e aberto.

#### 1.3 Objetivo

O principal objetivo deste documento é fornecer um tutorial sobre a instalação do sistema operacional Ubuntu, abrangendo diferentes cenários. Ele visa introduzir o leitor ao Ubuntu, destacando suas características e vantagens como uma distribuição de Linux, além de fornecer instruções passo a passo para a instalação em uma máquina sem sistema operacional, em uma máquina que já possui o Windows, configurando um sistema de *dual boot*, e explica o processo

de atualização ou instalação de uma nova versão do Ubuntu em sistemas que já possuem uma versão anterior.

### 1.4 Resultados esperados

Espera-se que, de posse deste documento, o leitor consiga compreender o que é o Ubuntu e suas principais características, além de adquirir conhecimento suficiente para instalar o sistema operacional em diferentes cenários: em máquinas sem sistema operacional, em computadores com Windows (configurando um sistema de *dual boot*), e em sistemas que já possuem uma versão anterior do Ubuntu. O leitor também deverá ser capaz de realizar configurações iniciais pós-instalação e atualizar o sistema para novas versões.

### 1.5 Metodologia

Na elaboração deste documento, foram cumpridos os seguintes itens:

- Pesquisa sobre o Ubuntu: para coletar informações detalhadas sobre o sistema operacional, incluindo suas características, vantagens, e requisitos de instalação.
- Análise e organização dos dados: para estruturar e examinar as informações obtidas, procurando assegurar clareza e precisão no conteúdo.
- Testes de instalação em diferentes cenários: para realizar testes práticos de instalação do Ubuntu em várias configurações, como máquinas sem sistema operacional, computadores com Windows (configuração de *dual boot*) e sistemas com versões anteriores do Ubuntu.
- **Produção de material autoral**: para criar um guia atualizado e detalhado, que resume a pesquisa, os estudos e os resultados dos testes realizados.
- Publicação do material no *website* do grupo PET-Tele [Gru]: para disponibilizar o guia no *website* do grupo, garantindo o acesso amplo e facilitando a adoção do Ubuntu pelos interessados.

#### 1.6 Organização do documento

Além deste primeiro capítulo, que trata da introdução do presente documento, o restante do texto possui a seguinte organização. No Capítulo 2, é apresentada uma introdução ao Ubuntu. O Capítulo 3 apresenta alguns cuidados básicos a serem tomados antes de qualquer instalação. O Capítulo 4 contém um tutorial detalhado para a instalação do Ubuntu em uma máquina sem sistema operacional, cobrindo desde o *download* da imagem ISO até a configuração inicial pós-instalação. O Capítulo 5 aborda a instalação do Ubuntu em uma máquina com Windows, explicando como configurar um sistema de *dual boot*. O Capítulo 6 trata da instalação de atualizações para a versão corrente instalada na máquina. No Capítulo 7, são descritos os passos para a instalação de uma nova versão do Ubuntu em uma máquina que já possui uma versão anterior do sistema operacional, incluindo o *backup* de dados e a criação de um *pen drive* inicializável. Finalmente, o Capítulo 8 apresenta a conclusão, destacando a simplicidade e a intuitividade do processo de instalação do Ubuntu.

## Introdução ao Ubuntu

Este capítulo trata de uma introdução ao assunto principal do documento. O conceito de Sistema Operacional é brevemente introduzido, seguido da apresentação e das principais característica do Ubuntu.

### 2.1 Sistemas Operacionais

#### 2.1.1 Definição de Sistema Operacional (SO)

Um sistema operacional (SO) controla o *hardware* de um computador e permite que os usuários interajam com a máquina. Os SOs são responsáveis por gerir recursos como memória, processador e dispositivos periféricos, bem como fornecem uma interface para executar programas.

#### 2.1.2 Breve descrição do UNIX

O UNIX é um sistema operacional desenvolvido nos anos 70 conhecido como pai dos SOs. Ele é multitarefa e multiusuário, o que significa que pode gerenciar vários processos e usuários ao mesmo tempo, respectivamente. Sua simplicidade e robustez influenciaram o desenvolvimento de muitos outros sistemas operacionais.

# 2.1.3 Principais sistemas operacionais *Unix-like* para computadores pessoais

Sistemas *Unix-like* são aqueles que seguem os princípios do UNIX. Alguns exemplos para computadores pessoais são os seguintes:

- Linux: sistema aberto, com várias distribuições.
- macOS: sistema da Apple Inc. baseado no UNIX.
- BSD (Berkeley Software Distribution): outra família de sistemas derivados do UNIX.

#### 2.1.4 SO Linux

O Linux é um sistema de código aberto, com um núcleo (*kernel*) que gerencia o *hardware*. O sistema é distribuído em diferentes versões, chamadas de distribuições, que incluem o *kernel* e outros *softwares*.

- Conceito de *kernel*: o *kernel* é a parte central do Linux, responsável por controlar o *hardware* e a execução dos processos.
- **Conceito de distribuição**: uma distribuição é o *kernel* combinado com aplicativos e ferramentas, com diferentes variações para diferentes necessidades.
- Distribuições populares: Slackware, Debian, Ubuntu (derivada da Debian), SUSE, Red Hat, Fedora, Mint, Arch e CentOS.

## 2.2 Descrição do Ubuntu

O Ubuntu é uma distribuição do sistema operacional Linux. Desde o seu lançamento em 2004, o Ubuntu tem se destacado por ser uma distribuição acessível, tanto para iniciantes quanto para usuários experientes. A palavra "Ubuntu" tem origem nas línguas africanas zulu e xhosa, com o significado "humanidade aos outros", refletindo o espírito de colaboração do projeto.

### 2.3 Principais características do Ubuntu

- Interface gráfica amigável: o Ubuntu utiliza o ambiente de *desktop GNOME*, que oferece uma interface intuitiva, facilitando a navegação e o uso do sistema.
- Segurança: o Ubuntu é conhecido por sua segurança robusta. A arquitetura segura do Ubuntu inclui mecanismos de privilégios mínimos, isolamento de processos e sistemas de arquivos fortemente protegidos, todos projetados para minimizar os riscos de ataques e exploração de brechas.
- Software livre e código aberto: o Ubuntu é desenvolvido e distribuído sob a licença de software livre, permitindo que qualquer pessoa use, modifique e distribua o código-fonte. Isso promove uma comunidade ativa de desenvolvedores e usuários que contribuem para o aprimoramento contínuo do sistema.
- Suporte de longo prazo: as versões LTS (*Long Term Support*) do Ubuntu recebem suporte e atualizações por cinco anos, garantindo estabilidade e confiabilidade para os usuários que necessitam de um ambiente robusto a longo prazo.
- Fácil instalação e atualização: o processo de instalação do Ubuntu é simples e direto, com um instalador gráfico que guia o usuário passo a passo. Além disso, o sistema facilita a atualização para novas versões sem complicações. Os passos para diferentes tipos de instalações serão mostrados nesse documento.
- Comunidade ativa e suporte: o Ubuntu possui uma comunidade global de usuários e desenvolvedores que oferecem suporte através de fóruns, listas de discussão e recursos *on-line*, facilitando a resolução de problemas e o compartilhamento de conhecimento.

# Dicas importantes para atualizações de um SO

Antes de iniciar qualquer procedimento de atualização de um SO, deve-se tomar alguns cuidados básicos, para tentar garantir tanto a integridade dos dados armazenados quanto o cumprimento de todo o processo de atualização. Dentres eles, podem-se destacar os seguintes:

- Faça *backup* dos seus dados: antes de iniciar qualquer processo de atualização, especialmente uma atualização de versão, é sempre bom fazer uma cópia de segurança (*backup*) dos dados importantes, para evitar perda acidental de informações.
- Verifique os requisitos do sistema: antes de instalar uma versão mais recente de um SO, verifique os requisitos mínimos de *hardware*, para garantir que seu computador seja compatível com a nova versão.
- Verifique a conexão com a Internet: antes de iniciar um procedimento de atualização qualquer, certifique-se de que a sua conexão com a Internet seja estável e rápida, pois o processo de atualização pode necessitar baixar uma quantidade significativa de dados.
- Verifique o espaço livre no disco rígido: antes de iniciar um procedimento de atualização qualquer, verifique se há espaço suficiente no disco rígido, pois a atualização pode exigir espaço extra para armazenar arquivos temporários.

## Instalação em uma máquina sem SO

A seguir, são descritos os passos básicos para a instalação de uma versão de Ubuntu em uma máquina sem sistema operacional.

## 4.1 Baixe a imagem ISO do Ubuntu

Visite o *website* oficial do Ubuntu [Can] e faça o *download* da versão mais recente do sistema operacional em formato ISO. A imagem ISO é um arquivo que contém todos os dados do sistema operacional.

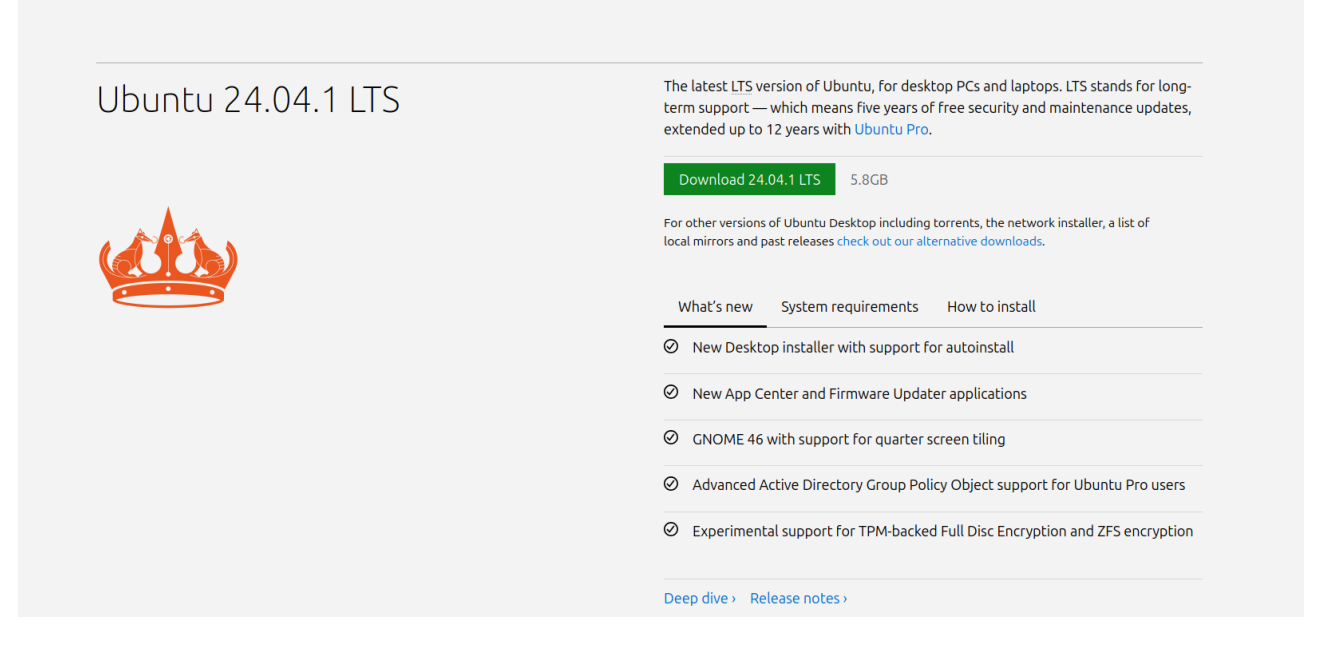

Figura 1: Website para instalação oficial do Ubuntu 24.04.1 LTS.

## 4.2 Crie um *pen drive* inicializável

Para criar um *pen drive* inicializável (*bootable pen drive*), você pode usar ferramentas especializadas disponíveis para Linux, tais como o Startup Disk Creator ou o balenaEtcher.

Execute os seguintes passos:

- 1. Conecte um *pen drive* vazio ao seu computador.
- 2. Escolha sua versão e instale o software.
- 3. Execute o 'balenaEtcher" no seu sistema Linux.
- 4. Selecione o pen drive na opção "Dispositivo".
- 5. Clique em "Selecionar" e escolha o arquivo ISO do Ubuntu que você baixou.
- 6. Clique em "Iniciar" e aguarde até que o processo seja concluído.

| balena Etcher                                                |                           |  |  |  |  |  |
|--------------------------------------------------------------|---------------------------|--|--|--|--|--|
| Flash. Flawless.                                             |                           |  |  |  |  |  |
| Flash OS images to SD cards & USB drives, safely and easily. |                           |  |  |  |  |  |
|                                                              | Image Select drive Flash! |  |  |  |  |  |
|                                                              | Download Etcher           |  |  |  |  |  |

Figura 2: Website para instalação oficial do balenaEtcher.

| Download Etcher                              |         |         |          |  |  |
|----------------------------------------------|---------|---------|----------|--|--|
| ASSET                                        | os      | ARCH    |          |  |  |
| ETCHER FOR WINDOWS ( $X86 X64$ ) (INSTALLER) | WINDOWS | X86 X64 | Download |  |  |
| ETCHER FOR MACOS                             | MACOS   | X64     | Download |  |  |
| ETCHER FOR MACOS (ARM64)                     | MACOS   | ARM64   | Download |  |  |
| ETCHER FOR LINUX X64 (64-BIT) (ZIP)          | LINUX   | X64     | Download |  |  |
| ETCHER FOR LINUX (LEGACY 32 BIT) (APPIMAGE)  | LINUX   | X86     | Download |  |  |
|                                              |         |         |          |  |  |

Figura 3: Escolha de versão do balenaEtcher.

|                    | Etcher          | <br>- 😣 |
|--------------------|-----------------|---------|
|                    | 😭 balena Etcher | ¢ 0     |
| <b>+</b>           |                 | 4       |
| ubuntu-20amd64.iso | Select target   | Flash!  |
| Remove             |                 |         |
| 3.07 GB            |                 |         |
|                    |                 |         |
|                    |                 |         |
|                    |                 |         |
|                    |                 |         |

Figura 4: Página da seleção do arquivo ISO balenaEtcher.

## 4.3 Inicie o computador a partir do pen drive

- 1. Insira o pen drive inicializável no computador onde deseja instalar o Ubuntu.
- 2. Reinicie o computador e entre no menu de inicialização do BIOS/UEFI. Isso geralmente é feito pressionando uma tecla como F2, F12, DEL ou ESC, durante a inicialização, dependendo do fabricante do seu computador.
- 3. Selecione o *pen drive* como dispositivo de inicialização.

## 4.4 Siga as instruções de instalação

O instalador do Ubuntu irá guiá-lo pelo processo de instalação. Os passos principais são os seguintes:

- 1. Selecione o idioma desejado e clique em "Instalar Ubuntu".
- 2. Escolha a configuração do teclado.
- 3. Selecione a opção "Instalar o Ubuntu".
- 4. Crie as partições do disco conforme necessário ou use a opção padrão para instalar o Ubuntu em todo o disco.
- 5. Configure a sua identificação de usuário e senha.

## 4.5 Configuração inicial pós-instalação

Após a instalação, você poderá personalizar o sistema, conforme as suas preferências, de acordo com os seguintes passos:

- Instale atualizações e *softwares* adicionais.
- Ajuste as configurações de rede e dispositivos.
- Configure *backups* e segurança.

# Instalação em uma máquina com SO Windows

### 5.1 Faça o download do Ubuntu

Baixe o instalador do Ubuntu para Windows do *website* oficial [Can]. Escolha a versão que deseja instalar.

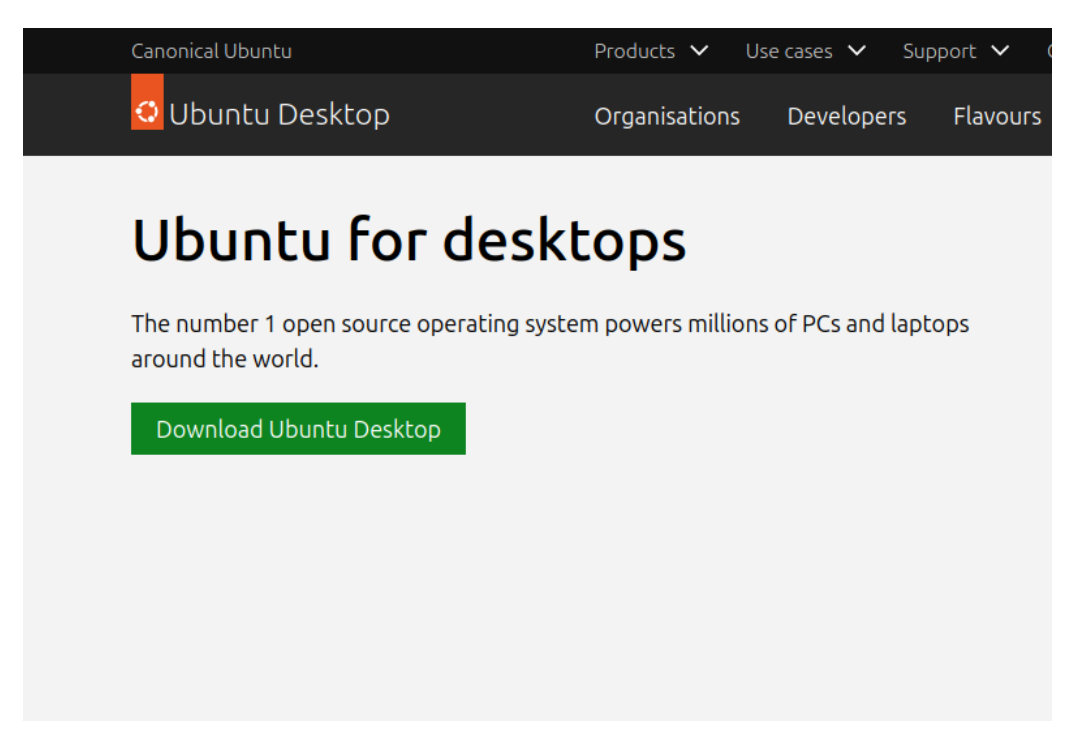

Figura 5: Website para instalação oficial do Ubuntu Desktop.

## 5.2 Execute o instalador do Ubuntu

Depois de baixar o arquivo, faça a sua execução para iniciar o processo de instalação.

### 5.3 Selecione a opção de instalação ao lado do Windows

Durante a instalação, você terá a opção de instalar o Ubuntu ao lado do Windows existente, permitindo criar um sistema de *dual boot*. Execute os seguintes passos:

- 1. Selecione "Instalar Ubuntu ao lado do Windows".
- 2. O instalador irá automaticamente redimensionar a partição do Windows para liberar espaço para o Ubuntu.
- 3. Continue com as etapas de instalação conforme descrito na seção anterior.

## 5.4 Dual boot entre Ubuntu e Windows

Após a instalação, sempre que você ligar o computador, verá uma tela de seleção onde poderá escolher entre inicializar no Ubuntu ou no Windows.

# Instalação de atualizações em versão corrente

A atualização de uma versão corrente do Linux é um processo importante para garantir que o sistema operacional continue seguro, estável e com os recursos mais recentes.

Uma atualização em versão corrente da distribuição Ubuntu pode ser feita de duas formas simples: com a aplicação Atualizador de Programas e com comandos na aplicação Terminal. Ambas as formas são brevemente apresentadas a seguir.

### 6.1 Uso da aplicação Atualizador de Programas

Uma das formas de se realizar uma atualização de versão corrente é por meio de uma aplicação chamada Atualizador de Programas, que vem pré-instalada na distribuição Ubuntu. Esta seção abordará o uso dessa ferramenta para realizar a atualização do sistema.

#### 6.1.1 A aplicação Atualizador de Programas

O Atualizador de Programas é uma ferramenta gráfica que permite aos usuários atualizarem o sistema e os pacotes instalados de forma simples. Ele gerencia atualizações de *software* e a atualização da versão do sistema operacional de maneira centralizada.

#### 6.1.2 Procedimento

A seguir, são descritos os passos do procedimento de atualização, usando a aplicação Atualizador de Programas.

#### 1. Verificando se há atualizações pendentes

E fundamental garantir que o sistema esteja totalmente atualizado. Isso pode ser feito de forma simples, cumprindo os seguintes passos:

- Abra o Atualizador de Programas (disponível no menu de aplicativos).
- O sistema irá automaticamente verificar se há atualizações disponíveis.
- Se houver atualizações, o Atualizador de Programas irá listar os pacotes que podem ser atualizados.

#### 2. Realizando as atualizações disponíveis

Caso existam atualizações disponíveis, você pode instalá-las seguindo os passos abaixo:

- Clique no botão Instalar agora ou Instalar atualizações.
- O sistema irá solicitar a senha de administrador para prosseguir. Digite-a e pressione Enter.
- Após a confirmação, o processo de atualização será iniciado e pode levar algum tempo, dependendo da quantidade de pacotes a serem atualizados.

#### 3. Atualizando para uma nova versão do sistema operacional

Se você deseja atualizar para uma versão mais recente do sistema operacional, o Atualizador de Programas também oferece suporte para essa funcionalidade. Para atualizar para uma nova versão do Linux, siga os passos abaixo:

- Abra o Atualizador de Programas.
- No menu, clique na opção Verificar atualizações de versão.
- Se houver uma nova versão disponível, o sistema irá exibir uma notificação informando sobre a nova versão.
- Clique na opção Atualizar agora para iniciar o processo de atualização para a nova versão.
- O sistema pode pedir para fazer o *download* de pacotes adicionais antes de continuar.
- Siga as instruções exibidas na tela para concluir o processo.

#### 4. Reiniciando o Sistema

Após a conclusão do processo de atualização, é recomendável reiniciar o computador para garantir que todas as alterações sejam aplicadas corretamente.

## 6.2 Uso de comandos na aplicação Terminal

Uma das formas de se realizar uma atualização de versão corrente é por meio de comandos na aplicação Terminal. Isto será discutido a seguir.

#### 6.2.1 A aplicação Terminal

O Terminal é uma ferramenta que permite ao usuário interagir com o sistema operacional utilizando linhas de comando. Ao contrário das interfaces gráficas, onde a interação é feita com o auxílio de janelas, ícones e botões, no Terminal ela é conseguida por meio de texto, digitando-se comandos específicos para que sejam executadas as tarefas desejadas.

#### 6.2.2 Procedimento

A seguir, são descritos os passos do procedimento de atualização, usando comandos na aplicação Terminal.

#### 1. Preparando a atualização, com o comando sudo apt update

O comando sudo apt update, atualiza a lista de pacotes disponíveis para instalação. Este comando é utilizado para sincronizar a lista local de pacotes com os repositórios do Ubuntu, garantindo que a versão mais recente de cada pacote seja instalada.

Para executar o comando, basta seguir os seguintes passos:

- Abra o Terminal (Crtl+Shift+T ou Busque por "Terminal" na barra de busca).
- Digite o comando sudo apt update e pressione Enter.
- O sistema irá solicitar a senha de administrador para prosseguir. Digite-a e pressione Enter.
- O comando irá buscar por atualizações nos repositórios e exibir a lista de pacotes que podem ser atualizados.

#### 2. Realizando a atualização, com o comando sudo apt upgrade

Após atualizar a lista de pacotes disponíveis, é possível atualizar os pacotes instalados no sistema para as versões mais recentes com o comando sudo apt upgrade. Este comando verifica os pacotes instalados e os atualiza para as versões mais recentes disponíveis.

Para executar o comando, basta seguir os seguintes passos:

- No Terminal, digite o comando sudo apt upgrade e pressione Enter.
- O sistema irá listar os pacotes que precisam ser atualizados e pedirá confirmação antes de iniciar o processo.
- Digite Y para confirmar a atualização e pressione Enter.
- O sistema irá começar a baixar e instalar as atualizações. O tempo de execução pode variar, dependendo do número de pacotes a serem atualizados.

#### 3. Removendo pacotes desnecessários, com o comando sudo apt autoremove

Após realizar a atualização dos pacotes, é importante manter o sistema limpo, removendo pacotes que não são mais necessários. O comando **sudo apt autoremove** é utilizado para remover pacotes obsoletos ou dependências que não são mais necessárias.

Para executar o comando, basta seguir os seguintes passos:

- No Terminal, digite o comando sudo apt autoremove e pressione Enter.
- O sistema irá listar os pacotes que serão removidos.
- Digite Y para confirmar a remoção e pressione Enter.
- O sistema removerá os pacotes desnecessários, liberando espaço em disco.

#### 4. Reiniciando o sistema

Após concluir o processo de atualização e remoção de pacotes, é recomendável reiniciar o sistema, para garantir que todas as mudanças serão aplicadas. Para reiniciar, usando a linha de comando, basta digitar no Terminal o comando sudo reboot e pressionar Enter.

#### 5. Executando os três comandos em uma única linha

Você pode executar os três comandos (sudo apt update, sudo apt upgrade e sudo apt autoremove) em uma única linha, utilizando o operador &&, que permite encadear comandos, de modo que o próximo comando será executado apenas se o anterior foi executado.

Para executar os três comandos em uma única linha, deve-se digitar o seguinte:

#### sudo apt update && sudo apt upgrade && sudo apt autoremove

e pressionar Enter. Em resposta, e em sequência, o sistema atualizará a lista de pacotes, fará a atualização dos pacotes instalados e removerá pacotes desnecessários.

## Instalação de nova versão do Ubuntu

A seguir, são descritos os passos básicos para a instalação de uma nova versão do Ubuntu em uma máquina que já possua uma versão anterior do sistema operacional.

#### 7.1 Faça o *backup* dos seus dados

Antes de iniciar o processo de atualização ou instalação, é altamente recomendável fazer um *backup* dos seus dados importantes. Você pode usar ferramentas de *backup* integradas no Ubuntu ou copiar manualmente seus arquivos para um dispositivo de armazenamento externo.

#### 7.2 Baixe a imagem ISO da nova versão do Ubuntu

Visite o *website* oficial do Ubuntu [Can] e faça o *download* da imagem ISO da versão mais recente do Ubuntu.

### 7.3 Crie um *pen drive* inicializável

Para criar um *pen drive* inicializável (*bootable pen drive*), você pode usar ferramentas especializadas disponíveis para Linux, tais como o Startup Disk Creator ou o UNetbootin.

Execute os seguintes passos:

- 1. Conecte um *pen drive* vazio ao seu computador.
- 2. Abra o "Startup Disk Creator" ou o "UNetbootin" no seu sistema Linux.
- 3. Selecione o pen drive na opção "Dispositivo".
- 4. Clique em "Selecionar" e escolha o arquivo ISO do Ubuntu que você baixou.
- 5. Clique em "Iniciar" e aguarde até que o processo seja concluído.

## 7.4 Inicie o computador a partir do pen drive

- 1. Insira o *pen drive* inicializável no computador onde deseja instalar a nova versão do Ubuntu.
- 2. Reinicie o computador e entre no menu de inicialização do BIOS/UEFI. Isso geralmente é feito pressionando uma tecla como F2, F12, DEL ou ESC, durante a inicialização, dependendo do fabricante do seu computador.
- 3. Selecione o pen drive como dispositivo de inicialização.

## 7.5 Siga as instruções de instalação

O instalador do Ubuntu irá guiá-lo pelo processo de instalação. Os passos principais são os seguintes:

- 1. Selecione o idioma desejado e clique em "Instalar Ubuntu".
- 2. Escolha a configuração do teclado.
- 3. Selecione a opção "Atualizar Ubuntu" para manter seus arquivos e configurações ou "Instalar Ubuntu" para uma instalação limpa.
- 4. Crie as partições do disco conforme necessário ou use a opção padrão para instalar o Ubuntu em todo o disco.
- 5. Configure a sua identificação de usuário e senha.

## 7.6 Configuração inicial pós-instalação

Após a instalação, você poderá personalizar o sistema, conforme as suas preferências, de acordo com os seguintes passos:

- Instale atualizações e *softwares* adicionais.
- Ajuste as configurações de rede e dispositivos.
- Configure *backups* e segurança.

# Conclusão

A instalação do Ubuntu é simples e intuitiva, tornando-o acessível mesmo para usuários iniciantes.

Com instruções claras e uma interface fácil, o processo de instalação é projetado para ser o mais tranquilo possível.

Para evitar problemas durante a instalação, siga os passos cuidadosamente.

Caso precise de suporte adicional, consulte a comunidade Ubuntu on-line.

# Referências bibliográficas

- [Can] Canonical Ubuntu. Download Ubuntu. URL: https://ubuntu.com/download. Acesso em: 27/03/2025.
- [Gru] Grupo PET-Tele. *PET-Tele / UFF*. URL: http://www.telecom.uff.br/pet/. Acesso em: 27/03/2025.
- [Min] Ministério da Educação (MEC). Programa de Educação Tutorial (PET). URL: http: //portal.mec.gov.br/index.php?option=com\_content&view=article&id=12223& ativo=481&Itemid=480. Acesso em: 27/03/2025.